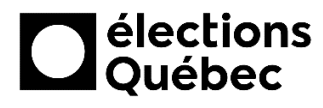

## GUIDE POUR LA CONNEXION AU RÉSEAU INTERNET ET À L'IMPRIMANTE - CRI

Ce guide présente les étapes à suivre pour la connexion au réseau internet et à l'imprimante pour les commissions de révision itinérantes (CRI)

## Connexion au réseau internet

1. Cliquer sur l'icône de réseau située à droite dans la barre des tâches.

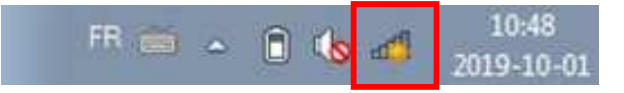

2. Dans la liste, sélectionner le réseau ROGERS et cliquer sur «Connecter».

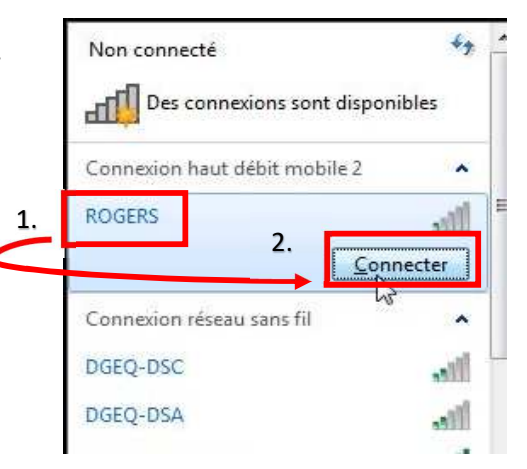

3. Le statut «Connecté» devrait apparaître. Vous pouvez maintenant accéder à Internet et à GEP.

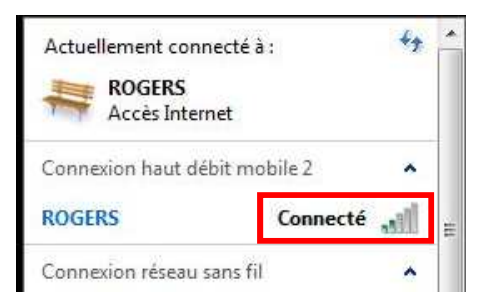

## Connexion à l'imprimante

1. Brancher le câble USB de l'imprimante au portable.

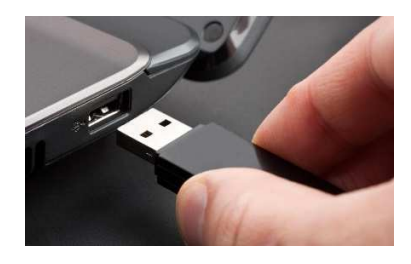

- Cliquer sur l'icône Windows dans le coin inférieur gauche de votre écran, puis sélectionner Périphériques et imprimantes.
- Mise en route ۲ 20 1 Se connecter à un projecteur Calculatrice Pense-bête R Outil Capture Paint 30 Ordinateur Visionneuse XPS Panneau de configuration 2. 3 Télécopie et numérisation Windows Périphériques et impr Connexion Bure ous les programmes Arrêter 🕨 rcher les programmes et fichiers Q 1.
- 3. Vérifier le statut de l'imprimante Brother HL-2270DW. Lorsque l'icône correspondante devient plus foncée, l'imprimante est alors prête à être utilisée.

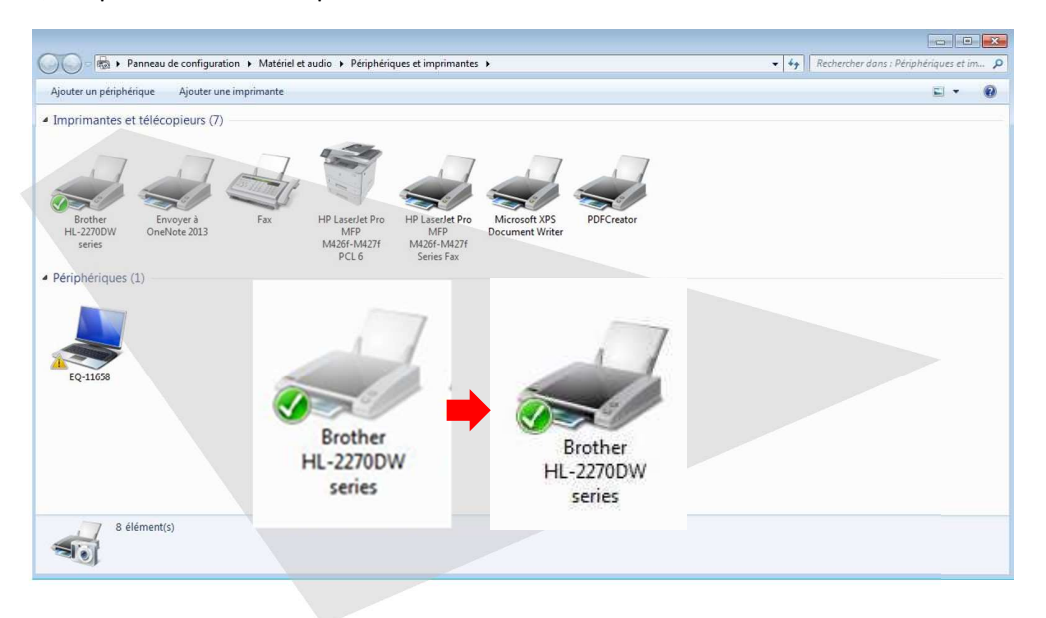